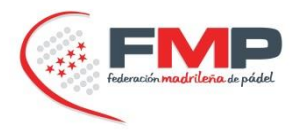

PASO 1: Acceder al 'Área privada' de clubes (AQUÍ) e ingresar con usuario y contraseña.

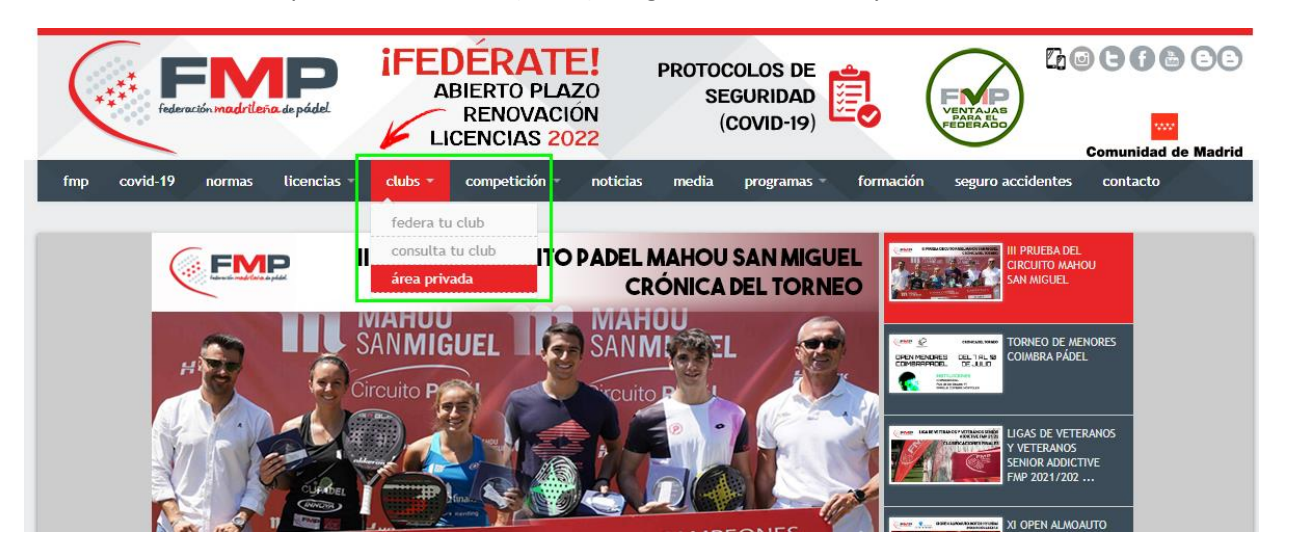

| ingresa a fmp |  |
|---------------|--|
| usuario       |  |
| ingresar      |  |

Una vez dentro, <u>en caso de no tener la licencia de club renovada</u> para el año vigente, realizar en primer lugar este trámite:

## área privada club

E

ł

para activar este área la primera vez debe de entrar en modificar datos y pulsar enviar, después podrá renovar su afiliación, una vez renovada su afiliación podrá renovar las licencias de los jugadores y dar de alta nuevos jugadores.

| odificar datos              | << volver   salir |                           |
|-----------------------------|-------------------|---------------------------|
| novar licencia club         | Club              | dirección instalación     |
| onovar liconolar jugadoror  | CLUB FMP 🗸        | ctra. de la Coruña, km, 7 |
| enovar ricericias jugadores | nombre del club   | población                 |
| alta licencias jugadores    | CLUB FMP          | MADRID                    |
| procesar licencias          |                   | WADNE                     |
| ver jugadores               | CIF               | provincia                 |

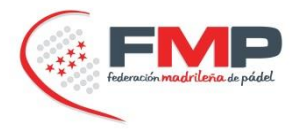

Una vez dentro del área privada con la licencia de club renovada, pueden tramitarse dos tipos de licencias:

- RENOVAR LICENCIAS YA EXISTENTES
- DAR DE ALTA NUEVAS LICENCIAS

#### PASO 2: RENOVACIÓN DE LICENCIAS YA EXISTENTES

Buscar en el listado al federado o federados a los que se desea renovar la licencia y cambiar en el desplegable de renueva a 'SÍ'.

### licencias // renovacion masiva de licencias por club

| modificar datos             | << vc                      | olver   salir                                                 |                   |                               |                            |                                       |                                       |                                        |                              |           |         |
|-----------------------------|----------------------------|---------------------------------------------------------------|-------------------|-------------------------------|----------------------------|---------------------------------------|---------------------------------------|----------------------------------------|------------------------------|-----------|---------|
| renovar licencia club       | -                          |                                                               |                   |                               |                            |                                       |                                       |                                        |                              |           |         |
| renovar licencias jugadores | C                          | CLUB FMP                                                      |                   | ✓ Año a renovar :             | 2022                       |                                       | ~                                     |                                        |                              |           |         |
| alta licencias jugadores    | -                          |                                                               |                   |                               |                            |                                       |                                       |                                        |                              |           |         |
| procesar licencias          |                            |                                                               |                   |                               |                            |                                       |                                       |                                        |                              |           |         |
|                             |                            |                                                               |                   |                               |                            |                                       |                                       |                                        |                              |           |         |
| ver jugadores               | Tod                        | os a no : NO                                                  | ~                 |                               |                            |                                       |                                       |                                        |                              |           |         |
| ver jugadores               | Tod<br>Solo                | os a no : NO<br>renovados ante                                | eriores           |                               |                            |                                       |                                       |                                        |                              |           |         |
| ver jugadores               | Tod<br>Z<br>Solo           | os a no : NO                                                  | eriores           |                               |                            |                                       |                                       |                                        |                              |           | _       |
| ver jugadores               | Tod<br>Solo                | os a no : NO<br>renovados ante<br>Renueva                     | eriores<br>Precio | nº licencia                   | nombre                     | apellido<br>1                         | apellido<br>2                         | fecha Nac.                             | pais                         | direccion | poblaci |
| ver jugadores               | Tod<br>Solo                | os a no : NO<br>renovados ante<br>Renueva<br>NO V             | Precio 0          | nº licencia                   | nombre<br>Nombre           | apellido<br>1<br>Apellido             | apellido<br>2<br>Apellido             | fecha Nac.<br>01/01/1900               | pais<br>España 🗸             | direccion | poblaci |
| ver jugadores               | Tod<br>Z<br>Solo<br>1<br>2 | os a no : NO<br>renovados ante<br>Renueva<br>NO V<br>SI<br>NO | Precio            | nº licencia<br>00000          | nombre<br>Nombre<br>Nombre | apellido<br>1<br>Apellido<br>Apellido | apellido<br>2<br>Apellido<br>Apellido | fecha Nac.<br>01/01/1900<br>01/01/1900 | pais<br>España ↓<br>España ↓ | direccion | poblaci |
| ver jugadores               | Tod<br>Solo<br>1<br>2      | os a no : NO<br>renovados ante<br>Renueva<br>NO ~<br>SI<br>NO | Precio            | nº licencia<br>00000<br>00000 | nombre<br>Nombre<br>Nombre | apellido<br>1<br>Apellido<br>Apellido | apellido<br>2<br>Apellido<br>Apellido | fecha Nac.<br>01/01/1900<br>01/01/1900 | pais<br>España ↓<br>España ↓ | direccion | pobla   |

Una vez estén seleccionados, si todos los jugadores son de la categoría benjamín, en la parte inferior se especificará 'importe total 0€'. Dar a 'Guardar'.

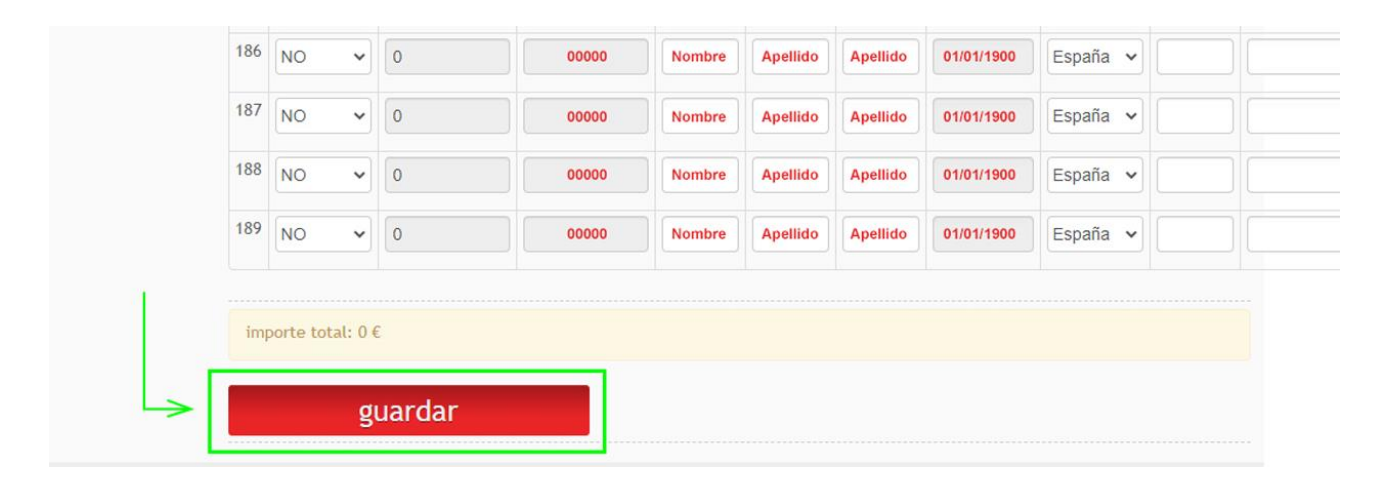

Saldrá un mensaje que anuncie 'Datos guardados con éxito'. Aceptar

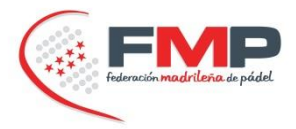

#### PASO 3: ALTA DE NUEVAS LICENCIAS

Para nuevas altas, seleccionar 'AGREGAR FEDERADO' y rellenar el formulario de datos.

# licencias // renovacion masiva de licencias por club

| modificar datos                                      | << volver   salir                                                                     |
|------------------------------------------------------|---------------------------------------------------------------------------------------|
| renovar licencia club<br>renovar licencias jugadores | CLUB FMP   Año a renovar : 2022                                                       |
| alta licencias jugadores                             |                                                                                       |
| procesar licencias                                   |                                                                                       |
| ver jugadores                                        | AGREGAR FEDERADO                                                                      |
|                                                      | nº Renueva Precio licencia nombre 1 2 Nac. pais direccion poblacion C.P. provincia Se |
|                                                      | importe total: 0 €                                                                    |
|                                                      | guardar                                                                               |
|                                                      |                                                                                       |
|                                                      |                                                                                       |

| << volver   satir                                                                                                    |                                                                                                    |
|----------------------------------------------------------------------------------------------------|----------------------------------------------------------------------------------------------------|
| solicitud de licencia<br>Esta página es solo para alta de licencias. Pa<br>ésta por primera vez deberá solicitar su clav<br>Si lo desea, en el apartado "Modificar datos" | ra renovar una licencia ya existente, acceda a su área privada; para poder acceder a<br>re de acceso, haciendo clic <mark>AQUÍ</mark><br>de su área privada puede cambiar el password recibido automáticamente. |
| Año licencia:                                                                                                    |                                                                                                    |
| 2022 🗸                                                                                                    |                                                                                                    |
| club                                                                                                    |                                                                                                    |
| CLUB FMP 🗸                                                                                                    |                                                                                                    |
| nombre                                                                                                    | sexo                                                                                                    |
|                                                                                                    | O O<br>masculino femenino                                                                                                    |
| apellido 1                                                                                                    | tipo documento                                                                                                    |
|                                                                                                    | NIF/DNI 🗸                                                                                                    |

#### Al finalizar, dar a 'GUARDAR'

| 0 €     | E |  |
|---------|---|--|
|         |   |  |
| guardar |   |  |

Repetir el mismo procedimiento con cada licencia nueva que se desee dar de alta.